## Scholarship Reviewer (Selection Committee) SOP

## Updated September 2024

National scholarships typically run on a quarterly schedule and additional programs will be offered throughout the year.

You will receive an email from Micaylia Kraywinkel via OpenWater to activate your account and log in for the first time. If you haven't received the activation email, reach out to Micaylia <u>mkraywinkel@pinkbootssociety.org</u>.

Once logged into OpenWater, you will see a dashboard similar to below, click on the *My Judging Assignments* link on the left panel.

| PINK                                       |                                                                 | ł                          | HOME MY ACCOUN     | NT - ENTER NOW    |
|--------------------------------------------|-----------------------------------------------------------------|----------------------------|--------------------|-------------------|
| Welcome Mic TEST Kray<br>TEST              | Program                                                         | Status                     | Deadline           | Action            |
| Home                                       | Wisconsin Chapter Scholarship -<br>Briess' Malt & Brew Workshop | Now Open                   | 9/19/2024 11:59 PM | Start Application |
| My Applications                            | 2024 Q3 National Scholarship<br>Program                         | Now Open                   | 9/30/2024 11:59 PM | Start Application |
| Expired (1)                                | Current Timezone:                                               | Central Time (US & Canada) |                    |                   |
| My Judging Assignments My Profile  Log Out |                                                                 |                            |                    |                   |

Find the scholarship program you are reviewing and click the Open link.

| PINK                          |                               |                   |       |                                 | нс          | )ME MY A | CCOUNT -   | ENTER NOW |
|-------------------------------|-------------------------------|-------------------|-------|---------------------------------|-------------|----------|------------|-----------|
| Welcome Mic TEST Kray<br>TEST | Home / My Judging Assignments |                   |       |                                 |             |          |            |           |
| Home                          | Select Entry Round            |                   |       |                                 |             |          |            |           |
| My Applications               |                               |                   |       |                                 | Search:     |          |            |           |
| All (2)                       | Program                       | $\Leftrightarrow$ | Round | $\stackrel{\wedge}{\mathbb{T}}$ | # Pending 🛊 | # Judged | + Action   |           |
| Incomplete (1)                | Pink Boots Scholarships Q2    |                   | Main  |                                 | 5           | 0        | Open       |           |
| Expired (1)                   | 2024 O3 National Scholarship  |                   |       |                                 |             |          |            |           |
| My Judging Assignments        | Program                       |                   | Main  |                                 | 4           | 0        | Open       |           |
| 💄 My Profile                  | Display 100 (recommended) 🗙 r | records           |       |                                 |             |          | $\bigcirc$ |           |
| <b>[→</b> Log Out             | Showing 1 to 2 of 2 entries   | 000100            |       |                                 |             |          | < 1        | >         |

Next, you will find applications grouped by scholarship, click Open for each group

| PINK                          |                                           |                                   | HOME     | MY ACCOUNT 🗸 | ENTER NO |
|-------------------------------|-------------------------------------------|-----------------------------------|----------|--------------|----------|
| Welcome Mic TEST Kray<br>TEST | Home / My Judging Assignments / 2024 Q3 N | ational Scholarship Program: Main |          |              |          |
| Home                          |                                           |                                   | Search:  |              |          |
| My Applications               | Category Name                             | # Pending                         | # Judged | Action       |          |
| All (2)                       | View All Categories                       | 11                                | 0        | Open         |          |
| Incomplete (1)                | Cicerone Beer Savvv                       | 4                                 | 0        | Open         |          |
| Expired (1)                   |                                           |                                   | -        |              |          |
| My Judging Assignments        | Napa Valley                               | 7                                 | 0        | Open         |          |
|                               | WSET Level 1 Beer                         | 7                                 | 0        | Open         |          |
| A My Profile                  |                                           |                                   |          |              |          |

Here you will find each individual application for the scholarship you selected. Click the blue *VIEW APPLICATION* button to open the application and evaluation form

| PINKHOOS                                                       |                                                                                                    | HOME MY ACCC                                                                                        | DUNT - ENTER |
|----------------------------------------------------------------|----------------------------------------------------------------------------------------------------|----------------------------------------------------------------------------------------------------|--------------|
| ne / My Judging Assignments / 2024 Q3 National Scholarship Pro | ogram: Main DESC Score   Image: Score  Image: Score  Image | Refine your search                                                                                  |              |
| Application # 4163                                             | Score:                                                                                                    | Search                                                                                              | Any          |
| ategory: Cicerone Beer Savvy<br>pplication # 4178              | VIEW APPLICATION<br>Score:                                                                                                    | <ul> <li>Unscored</li> <li>Category</li> <li>Cicerone Beer Savvy</li> <li>Change   Clear</li> </ul> | /            |

| PINK                                                                                                    | HOME MY ACCOUNT ▼ ENTER NOW                                                                                                    |
|----------------------------------------------------------------------------------------------------|----------------------------------------------------------------------------------------------------|
| Home / My Judging Assignments / 2024 Q4 National Scholarship Program           Your Information         Course Selection         Resume         Essay           Letter of Recommendation         Terms and Conditions         Vour Information         Next | Submission   Recuse Myself from Judging this Submission   Category:   Cicerone Beer Savvy   Application #   4264   Evaluation Form   Scoring Rubric Update   Scoring Rubric   7 = Excellent: Clear and authentic descriptions and fully answered prompts.   6 = Good: Strong answers with few gaps in concepts. |

Click through the blue arrows on the left to view each section of the application.

| PINK                                                                                                    | HOME MY ACCOUNT -                                                                               | ENTER NOW |
|----------------------------------------------------------------------------------------------------|-------------------------------------------------------------------------------------------------|-----------|
| Home / My Judging Assignments / 2024 Q4 National Scholarship Progra<br>Your Information Course Selection Resume Essay<br>Letter of Recommendation Terms and Conditions | Am: Main / Submission           Submission           Recuse Myself from Judging this Submission | *         |
| Essay                                                                                                    | Category:<br>Cicerone Beer Savvy                                                                |           |
| How would you like to provide your essay? * <ul> <li>Written Response</li> <li>File Upload</li> </ul>                                                                  | Application #<br>4264                                                                           |           |
| Please type your essay responses below *<br>DO NOT INCLUDE SPECIFICS                                                                                                   | Evaluation Form                                                                                 |           |
| THIS MEANS: first name, last name, or current place of                                                                                                    | Scoring Rubric                                                                                  |           |

Scroll past the *Scoring Rubric Update* to access the evaluation form with four scoring questions along with open feedback.

| PINK                                                                                                    | HOME MY ACCOUNT ← ENTER NOW                                                                                                    |
|----------------------------------------------------------------------------------------------------|----------------------------------------------------------------------------------------------------|
| Home / My Judging Assignments / 2024 Q4 National Scholarship Program<br>Your Information Course Selection Resume Essay<br>Letter of Recommendation Terms and Conditions<br>Your Information<br>Next | <ul> <li>Main / Submission</li> <li>Did the applicant fully answer the prompts and provide a clear, authentic description of themselves? * Please enter a score from 1 to 7. </li> <li>How well does the applicant's industry experience prepare them for this scholarship? * Please enter a score from 1 to 7. </li> <li>Did the applicant clearly answer their reasons for wanting that specific scholarship/s and how well does this recipient fit with this scholarship? * Please enter a score from 1 to 7. </li> </ul> |

## Scoring Rubric Update

Scoring Rubric

7 = Excellent: Clear and authentic descriptions and fully answered prompts.

6 = Good: Strong answers with few gaps in concepts.

5 = Above Average: Generally solid answers but did not fully articulate thoughts.

4 = Average: Met minimum expectations but lacked depth or insight.

3 = Below Average: Showed some effort but would have wanted more detail.

2 = Poor: Vague or unclear, minimal effort to address the prompt.

1 = Very Poor: Did not answer prompts or lacked substantial effort in answers.